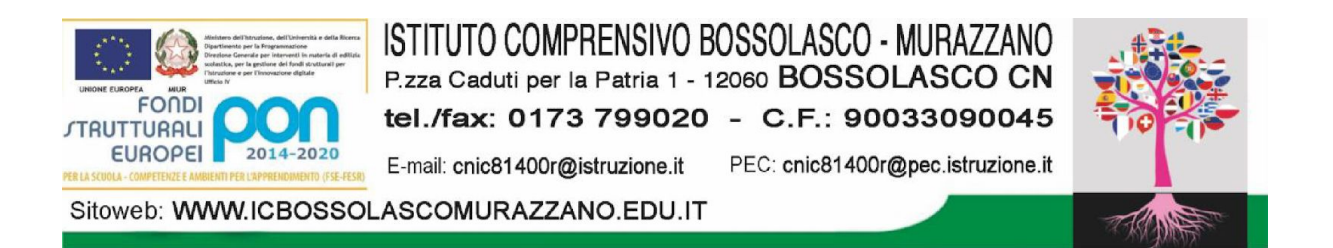

## INDICAZIONI PER SCARICARE IL PAGELLINO ELETTRONICO DA SPAGGIARI CLASSEVIVA

- Cliccare sul seguente link:

https://web.spaggiari.eu/home/app/default/login.php

- accedere al registro elettronico con le credenziali dell'alunno/a;
- dalla sezione principale "I SERVIZI PER LE FAMIGLIE" selezionare "SCRUTINI- ESITO SCRUTINI";
- aprire "Pagella (web) Primo Periodo" per visualizzare la SCHEDA DI VALUTAZIONE o effettuare il Download per scaricare e stampare il documento.